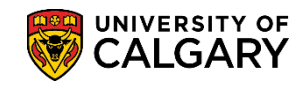

# **Matriculate Student Manually**

The following steps explain how to manually matriculate students outside the matriculation batch process which would otherwise matriculate them on a defined schedule when they have completed their Offer of Admission and paid their Admission Deposit.

**IMPORTANT:** Unless exempted from paying the Admission Deposit by the Associate Registrar for Admissions, students must have paid their Admission Deposit prior to matriculation.

- Click the Student Admissions link.
   Student Admissions
- 2. Click the Application Maintenance link. Application Maintenance
- 3. Click the Maintain Applications link. Maintain Applications
- 4. Enter applicable search criteria and press Search or Enter. Click the **Search** button.

| 0   | _ | - | - | _ | L- |  |
|-----|---|---|---|---|----|--|
| - 5 | е | а |   | С | П  |  |

| Find an Existing Value              | le                       |         |
|-------------------------------------|--------------------------|---------|
| <ul> <li>Search Criteria</li> </ul> |                          |         |
| Application Nbr:                    | begins with 🗸            | ×Q      |
| ID:                                 | begins with 🗸            | Q       |
| Academic Institution:               | = V UCALG                | Q       |
| Academic Career:                    | begins with 🗸 UGRD       | Q       |
| Application Program Nb              | n: = 🗸                   | Q       |
| Academic Program:                   | begins with 🗸            | Q       |
| Admit Term:                         | begins with 🗸            | Q       |
| Application Center:                 | begins with 🗸            | Q       |
| Campus ID:                          | begins with 🗸            |         |
| National ID:                        | begins with 🗸            |         |
| Last Name:                          | begins with 🗸            |         |
| First Name:                         | begins with 🗸            |         |
| Include History                     | Correct History Case Ser | nsitive |
|                                     |                          |         |

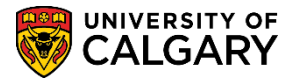

SA - Admission Deposit

## 5. Click the **Application Program Data** tab.

| iographical Details Addresses                    | Regional Application | Program Data Application | n Data Applicatio | on Student Response |
|--------------------------------------------------|----------------------|--------------------------|-------------------|---------------------|
|                                                  |                      |                          |                   | Names               |
| Person Information                               |                      |                          | ii                |                     |
| ate of Birth: 1998/06/15                         | Birth Information    | Campus ID:               |                   |                     |
|                                                  |                      |                          | 1                 | (1 of 1 (k) Loot    |
| liographical History                             |                      | Find                     | View All First    |                     |
| Biographical History *Effective Date: 2015/11/28 |                      | Find                     | View All First    | + -                 |

6. The student program displays (e.g. Admitted). Add a row allows you to change the program status to Matriculate. Click the **Add a new row** link.

+

| Program Data     |                  |          |                     | Find   View All | First 🕚 1 of 2 🕑 Last |
|------------------|------------------|----------|---------------------|-----------------|-----------------------|
| Program Number:  | 2                |          | *Effective Date:    | 2016/05/03      |                       |
| Admit Term:      | 2167 🔍           | F16      | Effective Sequence: | 1               | N 🖻 🏹                 |
| Academic Program | ARBCH Q          | ARBCH    | Expected Graduation | Q               |                       |
| Academic Load:   | Full-Time V      |          | Term:<br>*Campus:   | MAIN            | UCALG                 |
|                  | Joint Progra     | m        | Program Choice:     | UG Adm 🗸        |                       |
| Program Status   |                  |          |                     |                 |                       |
| Status:          | Admitted         |          | Action Date:        | 2016/09/08      |                       |
| *Program Action: | ADMT Q Admit     |          | Action Reason:      | Q               |                       |
| Last Updated On: | 2016/05/03 4:11: | 14PM By: |                     | Evaluation      |                       |
|                  |                  |          |                     | Calculate Dep   | osit Fees             |

Click the Look up Program Action button.

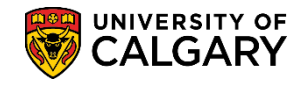

SA - Admission Deposit

8. Click the **MATR** link.

### MATR

| соок Up P     | rogram Actio    | n                        |              | ×   |
|---------------|-----------------|--------------------------|--------------|-----|
|               |                 |                          |              | нер |
| Program Acti  | on: begins with | ~                        |              |     |
| Description:  | begins with     | ~                        |              |     |
|               |                 |                          |              |     |
| Look Up       | Clear           | Cancel                   | Basic Lookup |     |
|               |                 |                          | ·            |     |
| Search Res    | ults            |                          |              |     |
| View 100 Fi   | rst 🕙 1-16 of   | 16 🕑 Las                 | t            |     |
| Program Actio | n Description   |                          |              |     |
| ADMT          | Admit           | Admit                    |              |     |
| ADRV          | Admission Re    | Admission Revocation     |              |     |
| APPL          | Application     | Application              |              |     |
| COND          | Conditional A   | Conditional Admit        |              |     |
| DATA          | Data Change     | Data Change              |              |     |
| DEFR          | Defer Enrollm   | Defer Enrollment         |              |     |
| DEIN          | Intention to N  | Intention to Matriculate |              |     |
| DENY          | Deny            | _                        |              |     |
| MATR          | Matriculation   | Matriculation            |              |     |
| PLNC          | Plan Change     |                          |              |     |
| PRGC          | Program Cha     | nge                      |              |     |
| RAPP          | Readmit App     | lication                 |              |     |
| RECN          | Reconsiderat    | ion                      |              |     |
| WADM          | Administrativ   | e Withdrawal             |              |     |
| WAIT          | Waitlist        |                          |              |     |
| WAPP          | Applicant Wit   | hdrawal                  |              |     |

9. Once the program status has been changed to Matriculation, the Create Program button displays allowing you to update the student program on the "records" side of PeopleSoft. This action will matriculate the student and the student will now be eligible to register for courses when enrolment processes are undertaken. Click the **Create Program** button.

|                  | Joint Program            | Program Choice: | UG Adm V               |
|------------------|--------------------------|-----------------|------------------------|
| Program Status   |                          |                 |                        |
| Status:          | Active                   | Action Date:    | 2016/09/08             |
| Program Action:  | MATR Q Matriculation     | Action Reason:  |                        |
| Last Updated On: | 2016/05/03 4:11:14PM By: |                 | Evaluation             |
| Create Program   | 12                       |                 | Calculate Deposit Fees |
| Create Program   |                          |                 | Calculate Deposit Fees |

10. Click the **Save** button.

#### R Save

#### **End of Procedure**

For the corresponding online learning, consult the Student and Enrolment Services, Student Administration (PeopleSoft Campus Solutions) training website.